# Инструкция по внесению сведений в Федеральный регистр лиц, больных новой коронавирусной инфекцией COVID-19 (далее – Регистр COVID)

#### **1** Получение доступа к Регистру COVID

Для получения доступа необходимо иметь подтвержденную учетную запись на портале госуслуг (процесс подтверждения учетной записи описан здесь: <u>https://www.gosuslugi.ru/help/faq/c-1/2</u>).

Для подачи заявки на предоставление доступа пользователям органов исполнительной власти в сфере здравоохранения субъектов Российской Федерации необходимо внести сведения о пользователях в форму «COVID-19. Заявки на доступ 2, 3, …» для дополнительных заявок (первичные заявки для редактирования недоступны) в подсистеме автоматизированного сбора информации ЕГИСЗ по адресу <a href="https://svody.egisz.rosminzdrav.ru/">https://svody.egisz.rosminzdrav.ru/</a>, подписав заявки усиленной квалифицированной электронной подписью. Чтобы отозвать доступ у пользователя, необходимо в дополнительной заявке в поле «Дополнительно» указать комментарий «Отозвать доступ».

Для предоставления доступа **пользователям** других организаций (органов государственной власти, медицинских организаций частной системы здравоохранения, медицинских организаций, подведомственных федеральным органам исполнительной власти, и др.) необходимо направить заявку на адрес службы технической поддержки ЕГИСЗ по адресу egisz@rt-eu.ru в соответствии с правилами, описанными в Приложении №1 к настоящей инструкции.

## **2** Вход в Регистр COVID

Для входа в Систему необходимо открыть web-браузер и в адресной строке ввести <u>https://covid.egisz.rosminzdrav.ru/</u>. На странице авторизации необходимо ввести логин и пароль пользователя и нажать на кнопку «Войти». После чего произойдет переход на главную страницу. Вход в Регистр COVID возможно осуществить через пункты меню «Федеральный регистр»/«Федеральный регистр COVID19».

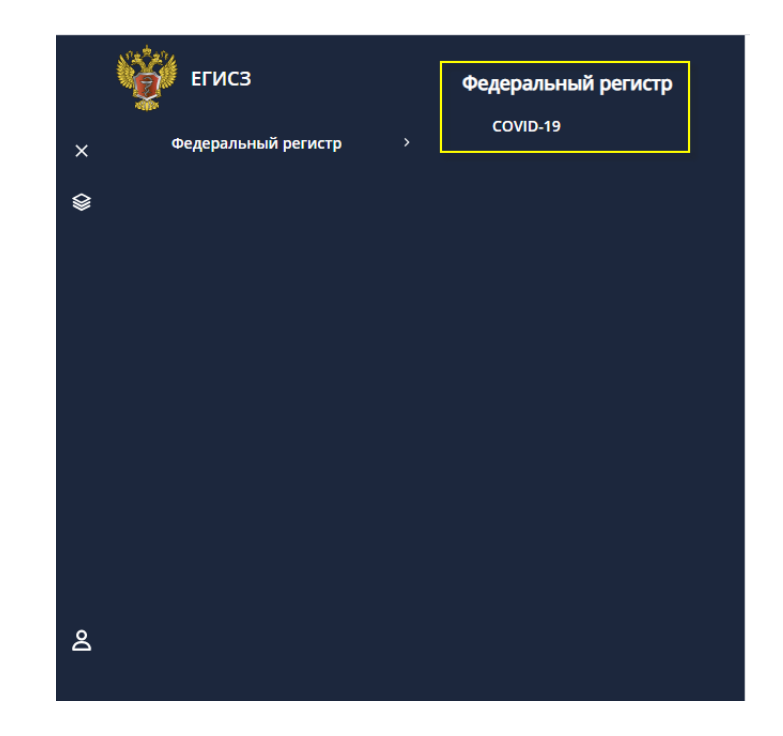

## **3** Общее описание правил учета сведений в Регистре COVID

Регистр COVID является ключевой составляющей Информационного ресурса учета информации в целях предотвращения распространения новой коронавирусной инфекции (COVID-19), правила ведения которого утверждены постановлением Правительства Российской Федерации от 31 марта 2020 г. № 373.

**Включению в регистр подлежат** следующие категории лиц (детально шаги по включению в регистр описаны в разделе 5):

- пациенты, для которых получен положительный результат лабораторного исследования на наличие новой коронавирусной инфекции COVID-19, подтвержденный референсной клинико-диагностической лабораторией,
- пациенты, для которых получен положительный результат лабораторного исследования на наличие новой коронавирусной инфекции COVID-19, в том числе еще не подтвержденный референсной клинико-диагностической лабораторией,
- пациенты, у которых подтвержден диагноз новой коронавирусной инфекции COVID-19 с помощью других методов диагностики, при наличии отрицательного результата лабораторного исследования на выявление COVID-19,
- 4. пациенты с пневмонией (все случаи пневмонии, включая амбулаторные).

Граждане, у которых обнаружены антитела класса IgG к SARS-CoV-2 и которые не находятся на лечении, не вносятся в Регистр COVID.

Сведения о контактных лицах пациентов с подтвержденным диагнозом новой коронавирусной инфекции COVID-19 и пациентов, госпитализированных с подозрением на пневмонию, включенных в регистр, вносятся в раздел «Информация о контактных лицах» в регистровой записи пациента (подробнее см. раздел 6.6).

Исключению из регистра подлежат (детально шаги по исключению из регистра описаны в разделе 6.4):

- 1. выздоровевшие пациенты (устанавливается исход заболевания выздоровление),
- 2. умершие пациенты (устанавливается исход заболевания смерть),
- пациенты без пневмонии, у которых референсная клинико-диагностическая лаборатория не подтвердила положительный результат лабораторного исследования на наличие новой коронавирусной инфекции COVID-19 при отсутствии подтверждённого диагноза (устанавливается исход заболевания – диагноз не подтвержден).

Информация о выявленных случаях заболевания вносится в регистр в течение 2 (двух) часов с даты ее возникновения.

Для удаления регистровых записей в случае их ошибочного попадания в Регистр COVID, необходимо направить соответствующий запрос в службу технической поддержки ЕГИСЗ с подписью руководителя и печатью медицинской организации.

## 4 Поиск в Регистре COVID

После авторизации в Регистре COVID регистровые записи не отображаются. Для отображения всех регистровых записей, доступ к которым разрешен в соответствии с правами доступа пользователя, необходимо нажать на кнопку «Поиск».

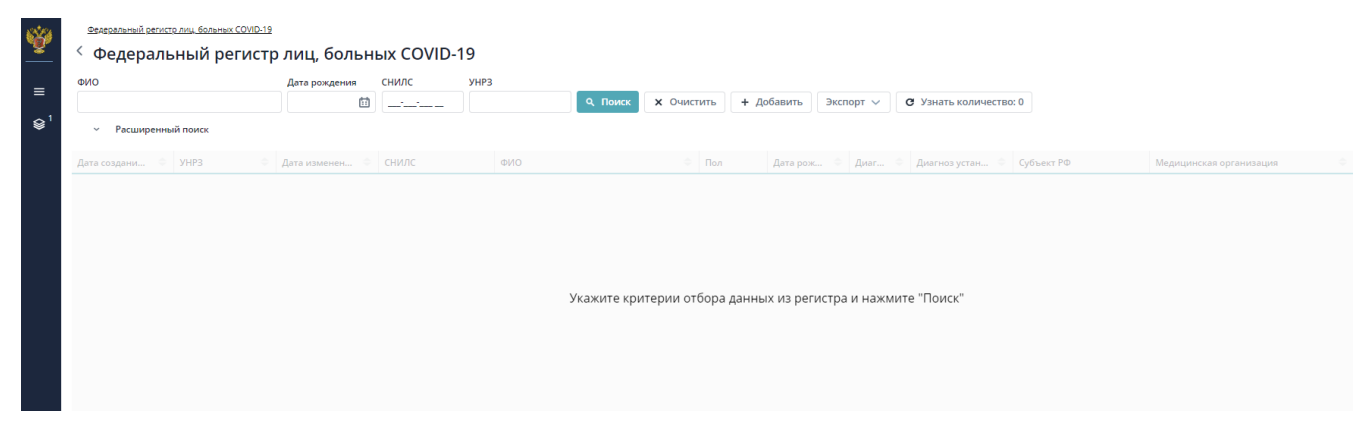

Рисунок 1 - Главная страница Регистра COVID

Пользователям доступен как поиск по ключевым параметрам «ФИО», «Дата рождения», «СНИЛС», «УНРЗ» так и расширенный поиск по параметрам «Диагноз», «Установлен с», «Установлен до», «Медицинская организация» и т.д.

| Ŵ                      | Федеральный регистр лиц. больных COVID-19 |                                         |                                  |                                           |
|------------------------|-------------------------------------------|-----------------------------------------|----------------------------------|-------------------------------------------|
|                        | • Федеральный регистр л                   | лиц, больных соvid-19                   |                                  |                                           |
| _                      | ФИО                                       | Дата рождения СНИЛС УНРЗ                |                                  |                                           |
| —                      |                                           | 🛍                                       | <b>Q</b> Поиск <b>Х</b> Очистить | → Экспорт ∨ СУзнать количество: 60 Отчеты |
| <b>\$</b> <sup>1</sup> | <ul> <li>Расширенный поиск</li> </ul>     |                                         |                                  |                                           |
|                        | Нозология                                 | Диагноз                                 | Установлен с Установлен до       | Медицинская организация                   |
|                        | ~                                         | • ] [ • •                               | Ħ Ħ                              | ø                                         |
|                        | Исход заболевания                         | Субъект РФ                              | Степень тяжести                  | Пациент на ИВЛ                            |
|                        | ~                                         | · ) · · · · · · · · · · · · · · · · · · | ×                                | ×                                         |
|                        | Дата создания РЗ Дата исключения          | Амбулаторное лечение                    | Находится на лечении             | Пациент размещен в ОРИТ                   |
|                        |                                           | ~                                       | )                                | ×                                         |
|                        | Посмертный диагноз                        | ПАЗ                                     |                                  |                                           |
|                        | ~                                         | ~                                       |                                  |                                           |
|                        |                                           |                                         |                                  |                                           |
|                        | Дата создани 💠 УНРЗ 🗢 Д                   | цата изменен 💠 СНИЛС                    | ON¢ (ON¢                         | ол Дата рож 👻 Диагноз Идиагноз устан 💠    |

Рисунок 2 – Поиск/Расширенный поиск пациентов

При работе с таблицей результатов можно:

– подсчитать количество записей в таблице, для этого нажмите на кнопку

С Узнать количество: 35

– редактировать запись. Для перехода к желаемой регистровой записи следует нажать

на

- выгрузить результаты поиска в файл формата Excel, нажав кнопку «Экспорт»;
- перейти к отчетам (подробное описание представлено в разделе 8).

#### Описание полей поиска

| Поле          | Описание                                   | Значения                   |
|---------------|--------------------------------------------|----------------------------|
| ФИО           | Поиск осуществляется по ФИО пациента       | Текстовое поле             |
| Дата рождения | Поиск осуществляется по дате рождения      | Дата                       |
|               | пациента                                   |                            |
| СНИЛС         | Поиск осуществляется по СНИЛС пациента     | Значение по маске XXX-XXX- |
|               |                                            | XXX XX                     |
| УНРЗ          | Поиск осуществляется по УНРЗ               | Числовое значение          |
| Нозология     | В случае выбора значения «Коронавирус»,    | Коронавирус, Пневмония     |
|               | поиск осуществляется по всем регистровым   |                            |
|               | записям с основным диагнозом из групп В,   |                            |
|               | U, Z.                                      |                            |
|               | В случае выбора значения «Пневимония»,     |                            |
|               | поиск осуществляется по всем регистровым   |                            |
|               | записям с основным диагнозом из группы J.  |                            |
| Диагноз       | Поиск осуществляется по полю «Основной     | Справочник основных        |
|               | диагноз»                                   | диагнозов, используемый в  |
|               |                                            | Регистре COVID             |
| Установлен с  | В результате поиска будут отражены все     | Дата                       |
|               | регистровые записи, у которых в поле «Дата |                            |

|                           | постановки диагноза» указана дата, равная<br>или более поздняя, чем указанная в поле |                              |
|---------------------------|--------------------------------------------------------------------------------------|------------------------------|
| X7                        | Поиска                                                                               | П _                          |
| у становлен до            | в результате поиска оудут отражены все                                               | Дата                         |
|                           | регистровые записи, у которых в поле «дата                                           |                              |
|                           | постановки диагноза» указана дата, равная                                            |                              |
|                           | или облее ранняя, чем указанная в поле                                               |                              |
| Mamunanag appannag        | Поиска                                                                               | Старования                   |
| медицинская организация   | Поиск осуществляется по полю                                                         | справочник медицинских       |
|                           | «медицинская организация,                                                            | организации (из ФРМО)        |
| Исход забодерация         | В результате поиска булут отражени все                                               | Видиоровление Смерти         |
| исход заболевания         | в регистровие записи у которих                                                       | Лиагиоз не полтвержиен       |
|                           | регистрирован выбранный исход                                                        | Диагноз не подтвержден,      |
|                           | заболевания                                                                          | перевод в другую то          |
| Субъект РФ                | Поиск осуществляется по субъекту РФ в                                                | Справочник регионов России   |
|                           | котором зарегистрирована мелицинская                                                 | enpase mini pernones recent  |
|                           | организация указанная в поле                                                         |                              |
|                           | «Мелицинская организация.                                                            |                              |
|                           | осуществляющая лечение» регистровой                                                  |                              |
|                           | записи                                                                               |                              |
| Степень тяжести           | В результате поиска будут отображены все                                             | Удовлетворительная, Средняя, |
|                           | регистровые записи, у которых в последнем                                            | Тяжелая, Крайне тяжелая      |
|                           | результате ежедневных наблюдений указана                                             | -                            |
|                           | выбранная в поиске степень тяжести.                                                  |                              |
|                           | Регистровые записи, у которых отсутствуют                                            |                              |
|                           | ежедневные наблюдения, в поиске не                                                   |                              |
|                           | отображаются                                                                         |                              |
| Пациент на ИВЛ            | В результате поиска будут отображены все                                             | Да, Нет                      |
|                           | регистровые записи, у которых в последнем                                            |                              |
|                           | результате ежедневных наблюдений указано                                             |                              |
|                           | выбранное в поиске значение. Регистровые                                             |                              |
|                           | записи, у которых отсутствуют ежедневные                                             |                              |
|                           | наблюдения, в поиске не отображаются                                                 |                              |
| Дата создания РЗ          | Поиск по системной дате создания                                                     | Дата                         |
|                           | регистровой записи (не отображается в                                                |                              |
| П                         | интерфейсе системы)                                                                  | П                            |
| дата исключения           | Поиск осуществляется по полю «дата исхода заболевания»                               | Дата                         |
| Амбулаторное лечение      | Поиск осуществляется по полю «Вид                                                    | Да, Нет                      |
|                           | лечения» = «Амбулаторное лечение»                                                    |                              |
| Находится на лечении      | Поиск осуществляется по полю «Исход                                                  | Да, Нет                      |
|                           | заболевания».                                                                        |                              |
|                           | Если выбрано значение «Да», отображаются                                             |                              |
|                           | все регистровые записи, у которых «Исход                                             |                              |
|                           | заоолевания» не заполнен.                                                            |                              |
|                           | Если выорано значение «нет»,                                                         |                              |
|                           | отооражаются все регистровые записи, у                                               |                              |
|                           | которых «исход заоолевания» заполнен                                                 |                              |
|                           | любым из значении. Выздоровление,                                                    |                              |
|                           | смерть, диагноз не подтвержден, перевод в                                            |                              |
| Пациент размещен в ОРИТ   | $\mathbf{B}$ permitter noncra fynyt orofnawenti per                                  | Ла Нет                       |
| radient passienten BOLIII | регистровые записи. у которых в последнем                                            | Au, 1101                     |
|                           | результате ежелневных наблюлений указано                                             |                              |
|                           | выбранное в поиске значение. Регистровые                                             |                              |
|                           | записи, у которых отсутствуют ежелневные                                             |                              |
|                           | наблюдения, в поиске не отображаются                                                 |                              |
| Посмертный диагноз        | Поиск осуществляется по группе полей из                                              | Справочник МКБ-10            |
| • · · ·                   | раздела внесения сведений о смерти                                                   | -                            |
|                           | пациента в следующем порядке:                                                        |                              |

|                      | <ol> <li>если заполнен блок «Медицинское<br/>свидетельство о смерти», поиск<br/>производится по значению в поле<br/>«Первоначальная причина смерти»,</li> <li>если блок «Медицинское свидетельство о<br/>смерти» не заполнен, но заполнен блок<br/>«Заключительный<br/>патологоанатомический (судебно-<br/>медицинский) диагноз», поиск<br/>производится по полю «Основной<br/>диагноз» данного блока,</li> <li>если блоки «Медицинское свидетельство<br/>о смерти» и «Заключительный<br/>патологоанатомический (судебно-<br/>медицинский) диагноз» не заполнены, но<br/>заполнен блок «Предварительный</li> </ol> |         |
|----------------------|----------------------------------------------------------------------------------------------------|---------|
|                      | <ul> <li>заполнен олок «предварительный патологоанатомический (судебномедицинский) диагноз», поиск производится по полю «Основной диагноз» данного блока,</li> <li>если блоки «Медицинское свидетельство о смерти», «Заключительный патологоанатомический (судебномедицинский) диагноз», «Предварительный патологоанатомический (судебномедицинский) диагноз», не заполнен, поиск производится по полю «Основной диагноз» блока «Заключительный</li> </ul>                                                                                                    |         |
|                      | клинический диагноз».                                                                                                    |         |
| ПАЗ                  | В результате поиска будут отображены все<br>регистровые записи по умершим пациентам,<br>у которых в блоке «Предварительный<br>патологоанатомический (судебно-<br>медицинский) диагноз» в поле «Скан-копия<br>первой части протокола<br>патологоанатомического исследования»<br>имеется прикрепленный файл                                                                                                    | Да, Нет |
| Медицинский работник | В результате поиска будут отображены все<br>регистровые записи, в которых пациент был<br>отмечен как медицинский работник                                                                                                    | Да, Нет |

# 5 Добавление пациента в регистр

+ Добавить

Для добавления пациента в Регистр COVID необходимо на стартовой странице регистра

нажать на кнопку

. Откроется форма ввода данных о пациенте.

Примечание: поля, помеченные цветом, обязательны для заполнения.

| В                             | окн                  | е необходим                            | о заполнить              | поля  | формы | ввода | (Рисунок      | 3). |
|-------------------------------|----------------------|----------------------------------------|--------------------------|-------|-------|-------|---------------|-----|
| <u>Федеральный регистр ли</u> | <u>иц, больных С</u> | <u> ОVID-19</u> — <u>Новый пациент</u> |                          |       |       |       |               |     |
| 🤇 Новый паці                  | иент                 |                                        |                          |       |       |       |               |     |
|                               |                      |                                        |                          |       |       |       |               |     |
| Общие сведения                |                      | Общие сведения                         |                          |       |       | م     | Поиск в ЕРЗ 👻 | *   |
| Документы                     |                      | снилс                                  |                          |       |       |       |               |     |
| Медицинское страхов           | зание                | Спилс                                  |                          |       |       |       |               |     |
| Контакты                      |                      | Фамилия                                |                          |       |       |       |               |     |
| Адреса                        |                      | Имя                                    |                          |       |       |       |               |     |
|                               |                      | Отчество                               |                          |       |       |       |               |     |
|                               |                      |                                        | 💿 Мужской 🔘 Женский      |       |       |       |               |     |
|                               |                      | Дата рождения                          | î                        |       |       |       |               |     |
|                               |                      | Гражданство                            | РОССИЯ Российская Федера | ц × 🗸 |       |       |               |     |
|                               |                      |                                        |                          |       |       |       |               |     |

Рисунок 3 – Добавление пациента. Общие сведения

Описание полей формы приведено в таблице ниже (Таблица 1).

|--|

| Наименование поля                                  | Описание               | Вид, способ ввода                                                                                                    |  |  |  |  |
|----------------------------------------------------|------------------------|----------------------------------------------------------------------------------------------------|--|--|--|--|
|                                                    | Общие сведения         |                                                                                                    |  |  |  |  |
| СНИЛС Номер СНИЛС пациента                         |                        | Числовое поле ввода в формате XXX-XXX-XXX XX                                                                                                    |  |  |  |  |
| Фамилия*                                           | Фамилия пациента       | Текстовое поле                                                                                                    |  |  |  |  |
| Имя*                                               | Имя пациента           | Текстовое поле                                                                                                    |  |  |  |  |
| Отчество*                                          | Отчество пациента      | Текстовое поле                                                                                                    |  |  |  |  |
| Пол*                                               | Пол пациента           | Переключатель: мужской/женский                                                                                                    |  |  |  |  |
| Дата рождения*                                     | Дата рождения пациента | Поле для ввода в формате ДД.ММ.ГГГГ                                                                                                    |  |  |  |  |
| Гражданство*                                       | Гражданство пациента   | Выпадающий список. При выборе пункта «Иностранный гражданин» и «Гражданин Российской Федерации и иностранного государства (двойное гражданство)» необходимо из выпадающего списка выбрать страну иностранного гражданства. Также возможно указание статуса «Лицо без гражданства» |  |  |  |  |
| Документы                                          |                        |                                                                                                    |  |  |  |  |
| Тип документа*                                     | Тип документа          | Выпадающий список                                                                                                    |  |  |  |  |
| Серия*                                             | Серия документа        | Текстовое поле                                                                                                    |  |  |  |  |
| Номер*                                             | Номер документа        | Текстовое поле                                                                                                    |  |  |  |  |
| Кем выдан* Наименование органа, выдавшего документ |                        | Текстовое поле                                                                                                    |  |  |  |  |
| Дата выдачи* Дата выдачи документа                 |                        | Поле для ввода в формате ДД.ММ.ГГГГ                                                                                                    |  |  |  |  |

| Наименование поля Описание                                           |                                                                 | Вид, способ ввода                                                                                                    |  |
|----------------------------------------------------------------------|-----------------------------------------------------------------|----------------------------------------------------------------------------------------------------|--|
| Код подразделения                                                    | Код подразделения, выдавшего<br>документ                        | Текстовое поле                                                                                                    |  |
|                                                                      | Медицинско                                                      | е страхование                                                                                                    |  |
| Тип полиса*                                                          | Тип полиса                                                      | Выпадающий список                                                                                                    |  |
| Серия*                                                               | Серия полиса                                                    | Текстовое поле                                                                                                    |  |
| Номер*                                                               | Номер полиса                                                    | Текстовое поле                                                                                                    |  |
| Страховая<br>организация*                                            | Страховая компания пациента                                     | Выпадающий список                                                                                                    |  |
|                                                                      | Конт                                                            | акты                                                                                                    |  |
| Отсутствуют<br>сведения о<br>мобильном телефоне*                     | Признак отсутствия сведений о мобильном телефоне пациента       | В случае установления признака «Отсутствуют сведения<br>о мобильном телефоне» отсутствует необходимость<br>указания номера мобильного телефона |  |
| Телефон*                                                             | Тип номера<br>(мобильный/домашний)                              | Выбор из списка. Обязательно указание номера мобильного телефона                                                                               |  |
| Номер*                                                               | Номер телефона                                                  | Поле в формате +7()                                                                                                    |  |
|                                                                      | Ад                                                              | peca                                                                                                    |  |
| БОМЖ*                                                                | Признак лица без<br>определенного места<br>жительства           | В случае установления признака «БОМЖ» сведения об адресе необходимо заполнить только до населенного пункта                                     |  |
| Тип адреса*                                                          | Тип адреса<br>(регистрации/проживания)                          | Выбор из списка                                                                                                    |  |
| Поиск по ФИАС*                                                       | Поле поиска в Федеральной<br>информационной адресной<br>системе | Текстовое поле                                                                                                    |  |
| Регион*                                                              | Субъект РФ, в котором<br>проживает/зарегистрирован<br>пациент   | Выпадающий список                                                                                                    |  |
| Населенный пункт*                                                    | Населенный пункт, в котором проживает/зарегистрирован пациент   | Текстовое поле                                                                                                    |  |
| Улица*                                                               | Улица, на которой<br>проживает/зарегистрирован<br>пациент       | Текстовое поле                                                                                                    |  |
| Дом*                                                                 | Дом, в котором<br>проживает/зарегистрирован<br>пациент          | Текстовое поле                                                                                                    |  |
| Квартира Квартира, в которой<br>проживает/зарегистрирован<br>пациент |                                                                 | Текстовое поле                                                                                                    |  |

Для иностранных граждан указываются реквизиты документа, удостоверяющего личность гражданина иностранного государства.

В Регистре COVID предусмотрена возможность загрузки части персональных данных из Единого реестра застрахованных ФОМС (далее - EP3). Чтобы воспользоваться поиском в EP3, необходимо нажать на кнопку «Поиск в EP3». Поиск осуществляется по двум сценариям:

- поиск по номеру полиса ОМС нового образца (ЕНП – единый номер полиса),

- поиск по СНИЛС, ФИО и дате рождения.

|    | Отчество |     |
|----|----------|-----|
| на |          |     |
|    |          |     |
|    |          |     |
|    |          |     |
| и  | ина      | ина |

Сервис возвращает сведения о полисе ОМС, гражданстве, дате рождении, поле пациента, а также имеющиеся в ЕРЗ сведения о документе, удостоверяющем личность, и СНИЛС (могут отсутствовать или быть неактуальными).

После заполнения полей формы ввода необходимо нажать на кнопку «Найти».

## 6 Ввод данных регистровой записи

После ввода сведений о пациенте и нажатия на кнопку «Далее» откроется форма добавления сведений в регистр, которая состоит из следующих блоков:

- «Медицинская информация о пациенте»;
- «Лабораторные исследования»;
- «Ежедневные результаты»;
- «Исход заболевания»;
- «Сведения о прибытии из других стран»;
- 9

- «Информация о контактных лицах».

Примечание: поля, отмеченные цветом, обязательны для заполнения.

## 6.1. Вкладка «Медицинская информация о пациенте»

| Медицинская информация о<br>пациенте | Медицинская информация о пациенте                          |                                                                                               |  |
|--------------------------------------|------------------------------------------------------------|-----------------------------------------------------------------------------------------------|--|
| Лабораторные исследования            |                                                            | Амбулаторное лечение (Доступно если указан адрес проживания больного)                         |  |
| Ежедневные результаты                | Медицинская организация, осуществляющая<br>лечение         | Федеральное государственное автономное образовательное учреждение высшего образования 🔀 📾     |  |
| Противовирусное лечение              | Сокращенное наименование медицинской<br>организации        | ФГАОУ ВО Первый МГМУ им. И.М.Сеченова Минэдрава России (Сеченовский Университет)              |  |
| Исход заболевания                    | Адрес медицинской организации                              | ул Трубецкая, д. 8, корпус 2                                                                  |  |
| Сведения о прибытии из               | Код диагноза основного заболевания по<br>МКБ-10            | U07.2 Коронавирусная инфекция, вызванная вирусом COVID-19, вирус не идентифицирован (CO 🛛 🗙 🗸 |  |
| других стран                         |                                                            | Без осложнений                                                                                |  |
| Информация о контактных<br>лицах     | Код диагноза осложнения основного<br>заболевания по МКБ-10 | J12.2 Пневмония, вызванная вирусом парагриппа 🛛 × 🗸                                           |  |
|                                      |                                                            | 😨 Подтвержден рентгенологически (рентген, КТ)                                                 |  |
|                                      | Дата постановки диагноза                                   | 06.04.2020                                                                                    |  |
|                                      | Дата госпитализации                                        | 16.04.2020                                                                                    |  |
|                                      | Дата проявления клинических симптомов                      |                                                                                               |  |
|                                      |                                                            | 😴 Беременность                                                                                |  |
|                                      | Триместр                                                   |                                                                                               |  |
|                                      |                                                            | Вакцинация против гриппа                                                                      |  |
|                                      |                                                            | 🕑 Вакцинация против пневмококковой инфекции                                                   |  |
|                                      | Наличие сопутствующих заболеваний:                         |                                                                                               |  |
|                                      | Ие имеются хронические заболевания                         |                                                                                               |  |
|                                      | Д Хронические заболевания бронхолегочной                   | +                                                                                             |  |

Рисунок 4 - Вкладка «Медицинская информация о пациенте»

Таблица 2 – Описание полей формы ввода

| Наименование поля Описание                       |                                                                                                    | Вид, способ ввода                                                    |  |
|--------------------------------------------------|----------------------------------------------------------------------------------------------------|----------------------------------------------------------------------|--|
| Амбулаторное лечение*                            | Отметка о получении<br>амбулаторного лечения                                                                                                    | Флажок. Доступен к отметке, если указан<br>адрес проживания больного |  |
| Медицинская<br>организация*                      | В случае амбулаторного лечения -<br>медицинская организация,<br>осуществляющая наблюдение за<br>пациентом. В случае<br>госпитализации – медицинская<br>организация, в которую<br>госпитализирован пациент | Выпадающий список                                                    |  |
| Сокращенное название медицинской организации     | Сокращенное название<br>медицинской организации                                                                                                    | Заполняется автоматически на основании данных ФРМО                   |  |
| Адрес МО                                         | Адрес МО                                                                                                    | Заполняется автоматически на основании данных ФРМО                   |  |
| Код диагноза основного<br>заболевания по МКБ-10* | Основной диагноз                                                                                                    | Выпадающий список                                                    |  |
| Без осложнений*                                  | Признак наличия осложнений<br>основного заболевания                                                                                                    | Флажок                                                               |  |

| Наименование поля                                              | Описание                                                      | Вид, способ ввода                                                                                                    |
|----------------------------------------------------------------|---------------------------------------------------------------|----------------------------------------------------------------------------------------------------|
| Код диагноза осложнения<br>основного заболевания по<br>МКБ-10* | Диагноз осложнения основного<br>заболевания                   | Выпадающий список                                                                                                    |
| Подтвержден<br>рентгенологически<br>(рентген, КТ)*             | Признак рентгенологически<br>подтвержденной пневмонии         | Флажок. Имеет отношение к основному<br>диагнозу пневмонии, либо когда пневмония<br>указана в качестве осложнения основного<br>заболевания                                                                                                 |
| Дата постановки<br>диагноза*                                   | Дата постановки диагноза                                      | Поле для ввода в формате ДД.ММ.ГГГГ.                                                                                                    |
| Дата госпитализации<br>пациента                                | Дата госпитализации пациента                                  | Поле в формате ДД.ММ.ГГГГ. По умолчанию<br>указана текущая дата                                                                                                    |
| Дата появления<br>клинических симптомов                        | Дата появления клинических<br>симптомов                       | Поле в формате ДД.ММ.ГГГГ. По умолчанию<br>указана текущая дата                                                                                                    |
| Беременность                                                   | Отметить в случае беременности пациентки                      | Флажок                                                                                                    |
| Триместр*                                                      | Триместр необходимо указать в<br>случае беременности пациента | Выпадающий список                                                                                                    |
| Вакцинация против<br>гриппа                                    | Отметить при наличии вакцинации<br>гриппа                     | Флажок                                                                                                    |
| Вакцинация против<br>пневмококковой<br>инфекции                | Отметить при наличии вакцинации<br>пневмококковой инфекции    | Флажок                                                                                                    |
| Хронические заболевания<br>бронхолегочной системы              | Классы МКБ-10 / ЈОО-Ј99                                       | Флажок и выпадающий список. В случае<br>наличия у пациента соответствующего<br>заболевания необходимо установить флажок.<br>Указание конкретного заболевания из<br>выпадающего списка обязательно в случае<br>регистрации смерти пациента |
| Хронические заболевания<br>сердечно-сосудистой<br>системы      | Классы МКБ-10 / I00-I99                                       | Флажок и выпадающий список. В случае<br>наличия у пациента соответствующего<br>заболевания необходимо установить флажок.<br>Указание конкретного заболевания из<br>выпадающего списка обязательно в случае<br>регистрации смерти пациента |
| Хронические заболевания<br>эндокринной системы                 | Классы МКБ-10 / Е00-Е90                                       | Флажок и выпадающий список. В случае<br>наличия у пациента соответствующего<br>заболевания необходимо установить флажок.<br>Указание конкретного заболевания из<br>выпадающего списка обязательно в случае<br>регистрации смерти пациента |
| Онкологические<br>заболевания                                  | Классы МКБ-10 / С00-D48                                       | Флажок и выпадающий список. В случае<br>наличия у пациента соответствующего<br>заболевания необходимо установить флажок.<br>Указание конкретного заболевания из<br>выпадающего списка обязательно в случае<br>регистрации смерти пациента |

| Наименование поля                                        | Описание                             | Вид, способ ввода                                                                                                    |
|----------------------------------------------------------|--------------------------------------|----------------------------------------------------------------------------------------------------|
| Болезнь, вызванная<br>вирусом иммунодефицита<br>человека | Классы МКБ-10 / В20-В24              | Флажок и выпадающий список. В случае<br>наличия у пациента соответствующего<br>заболевания необходимо установить флажок.<br>Указание конкретного заболевания из<br>выпадающего списка обязательно в случае<br>регистрации смерти пациента |
| Туберкулез                                               | Классы МКБ-10 / А15-А19              | Флажок и выпадающий список. В случае<br>наличия у пациента соответствующего<br>заболевания необходимо установить флажок.<br>Указание конкретного заболевания из<br>выпадающего списка обязательно в случае<br>регистрации смерти пациента |
| Иные                                                     | Все, кроме вышеперечисленных классов | Флажок и выпадающий список. В случае<br>наличия у пациента соответствующего<br>заболевания необходимо установить флажок.<br>Указание конкретного заболевания из<br>выпадающего списка обязательно в случае<br>регистрации смерти пациента |

В поле «Код диагноза основного заболевания по МКБ-10» осуществляется выбор кода клинического диагноза основного заболевания пациента по МКБ-10.

Если у пациента имеется подтвержденная лабораторным тестированием коронавирусная инфекция, вызванная вирусом COVID-19, то, независимо от тяжести клинических признаков или симптомов, в этом поле выставляется код клинического диагноза основного заболевания пациента **U07.1.** При этом во втором поле для выбора «Код диагноза осложнения основного заболевания по МКБ-10», при наличии у пациента пневмонии, необходимо выставить соответствующий код пневмонии по МКБ-10: **J12-J18**.

Если у пациента диагноз коронавирусной инфекции, вызванной вирусом COVID-19, диагностирован на основе клинических или эпидемиологических данных, а сам вирус не идентифицирован лабораторным тестированием, так как лабораторные исследования оказались неубедительны или недоступны, то в этом поле выставляется код **U07.2.** При этом во втором поле для выбора «Код диагноза осложнения основного заболевания по МКБ-10», при наличии у пациента пневмонии, необходимо выставить соответствующий код пневмонии по МКБ-10: **J12- J18.** 

Если имеются подозрения на наличие у пациента коронавирусной инфекции, вызванной вирусом COVID-19, и пациент находится под наблюдением, является носителем возбудителя коронавирусной инфекции, имел контакт с больным коронавирусной инфекцией, пациенту проводится скрининговое обследование с целью выявления коронавирусной инфекции, или если пациенту выставлен диагноз коронавирусной инфекции уточненной (кроме вызванной COVID-19), то в поле «Код диагноза основного

12

заболевания по МКБ-10» выставляется соответствующий код: **Z03.8**, **Z22.8**, **Z20.8**, **Z11.5**, **B34.2**, **B33.8**. Поле «Код диагноза осложнения основного заболевания по МКБ-10» при этом не активно.

Если у пациента в качестве диагноза основного заболевания выставлена пневмония, то в поле «Код диагноза основного заболевания по МКБ-10» необходимо выбрать необходимый код пневмонии по МКБ-10: **J12-J18.** Поле «Код диагноза осложнения основного заболевания по МКБ-10» при этом не активно.

В случае отсутствия осложнений необходимо в явном виже установить признак «Без осложнений».

#### 6.2. Вкладка «Сведения о лабораторных исследованиях»

Форма «Создание лабораторного исследования». При внесении в Регистр COVID сведений о лице, больном новой коронавирусной инфекцией, указание лабораторного исследования является обязательным.

| Дата исследования            | 30.03.2020                       |
|------------------------------|----------------------------------|
| Лабораторное исследование    | На наличие новой коронавирус 🗙 🗸 |
| MO, проводившее исследование | ФГБНУ «НИИ МТ» Х сэ              |
| Диагностический материал     | мазок из носа 🛛 🗸 🗸              |
| Результат                    | Положительный × ∨                |
| Этиология пневмонии          | SARS-CoV-2 × V                   |

Рисунок 5 - Форма «Создание лабораторного исследования»

| Таблица 3 – Опи | исание полей фо | рмы ввода |
|-----------------|-----------------|-----------|
|-----------------|-----------------|-----------|

| Наименование поля                | Описание                                                                          | Вид, способ ввода                                               |  |
|----------------------------------|-----------------------------------------------------------------------------------|-----------------------------------------------------------------|--|
| Дата исследования *              | Дата исследования                                                                 | Поле в формате ДД.ММ.ГГГГ. По<br>умолчанию указана текущая дата |  |
| Лабораторное<br>исследование*    | Лабораторное исследование                                                         | Выпадающий список                                               |  |
| МО, проводившее<br>исследование* | Наименование клинико-<br>диагностической лаборатории,<br>проводившей исследование | Выбор из справочника                                            |  |
| Диагностический материал         | Диагностический материал                                                          | Выпадающий список                                               |  |
| Результат                        | Результат лабораторного исследования                                              | Выпадающий список                                               |  |

| Наименование поля    | Описание             | Вид, способ ввода                                                                      |
|----------------------|----------------------|----------------------------------------------------------------------------------------|
| Этимология пневмонии | Этимология пневмонии | Выпадающий список. Доступно, если в поле «Результат» выбрано значение «Положительный». |

После ввода сведений нажмите «Сохранить».

#### 6.3. Вкладка «Ежедневные наблюдения»

Вкладка предназначена для добавления сведений о результатах ежедневного наблюдения за состоянием здоровья пациента. Данные заполняются <u>не реже одного раза в сутки</u>.

| Результаты ежедневного наблюдения          |            |           |
|--------------------------------------------|------------|-----------|
| Дата измерения                             | 22.04.2020 |           |
|                                            | 🗹 ИВЛ      |           |
|                                            | ЭКМО       |           |
|                                            | 🕑 ОРИТ     |           |
| Уровень сатурации кислорода в<br>крови (%) | 90         |           |
| Тяжесть течения заболевания                | Тяжелое    | × •       |
|                                            |            | Сохранить |

## Таблица 4 - Описание полей формы ввода

| Наименование поля | Описание                                                                                   | Вид, способ ввода                                               |
|-------------------|--------------------------------------------------------------------------------------------|-----------------------------------------------------------------|
| Дата измерения*   | Дата измерения                                                                             | Поле в формате ДД.ММ.ГГГГ. По умолчанию<br>указана текущая дата |
| ИВЛ*              | Отметить в случае, если пациент в<br>указанную дату был подключен к<br>аппарату ИВЛ        | Флажок                                                          |
| ЭКМО*             | Отметить в случае, если пациент в<br>указанную дату был подключен к<br>аппарату при ЭКМО   | Флажок                                                          |
| ОРИТ*             | Отметить в случае нахождения<br>пациента в отделении реанимации<br>или интенсивной терапии | Флажок                                                          |

| Наименование поля                          | Описание                                   | Вид, способ ввода                                                                                                    |  |
|--------------------------------------------|--------------------------------------------|----------------------------------------------------------------------------------------------------|--|
| Уровень сатурации<br>кислорода в крови (%) | Уровень сатурации кислорода в<br>крови (%) | Текстовое поле для ввода. Указывается в случае,<br>если на дату измерения пациент не был<br>подключен к аппарату ИВЛ |  |
| Тяжесть лечения<br>заболевания*            | Тяжесть лечения заболевания                | Выпадающий список                                                                                                    |  |

Для сохранения сведений нажмите «Сохранить».

#### 6.4. Вкладка «Исход заболевания»

Данный блок сведений заполняется в случае необходимости исключения пациента из Регистра COVID. В случае регистрации случая смерти пациента обязательно предварительно указать конкретные хронические заболевания в блоке «Медицинская информация о пациенте».

| 🗲 Назад 🛛 Сохранить 🖬                  |                         |             |    |            |                         |
|----------------------------------------|-------------------------|-------------|----|------------|-------------------------|
| Медицинская информация о<br>пациенте   | Исход заболевания       |             |    |            |                         |
| Лабораторные исследования              | Исход заболевания       | Выздоровлен | ие | × •        |                         |
| Ежедневные результаты                  | Дата исхода заболевания | 23.04.2020  | ⊞  |            |                         |
| Противовирусное лечение                |                         |             |    |            |                         |
| Сведения о прибытии из<br>других стран |                         |             |    | 🖬 Сохранит | ь и вернуться в регистр |
| Информация о контактных<br>лицах       |                         |             |    |            |                         |
| Исход заболевания                      |                         |             |    |            |                         |
| •                                      |                         |             |    |            |                         |

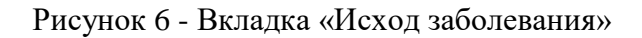

Таблица 5 - Описание полей формы ввода

| Наименование поля        | Описание                                                                                                    | Вид, способ ввода                                                |
|--------------------------|----------------------------------------------------------------------------------------------------|------------------------------------------------------------------|
| Исход заболевания*       | Исход заболевания. При выборе значение<br>«Смерть» становятся доступными для<br>заполнения поля «Причина смерти» и<br>«Результаты патолого-анатомического<br>вскрытия» | Выпадающий список                                                |
| Дата исхода заболевания* | Дата исхода заболевания                                                                                                    | Поле в формате ДД.ММ.ГГГГГ. По<br>умолчанию указана текущая дата |

В случае регистрации исхода «Смерть» необходимо заполнить дополнительные поля. Внесение сведений производится в несколько этапов.

 Первый этап регистрации сведений о смерти пациента – внесение сведений о заключительном клиническом диагнозе. Внесение сведений производится сразу в момент регистрации смерти пациента.

| Медицинская информация о<br>пациенте    | Исколозболорация                    |                                                                                   |   |
|-----------------------------------------|-------------------------------------|-----------------------------------------------------------------------------------|---|
| Лабораторные исследования               | исход засолевания                   |                                                                                   |   |
|                                         | Исход заболевания                   | Смерть 🛛 🗸 🗸                                                                      |   |
| сжедневные результаты                   | Дата исхода заболевания             | 16.04.2020                                                                        |   |
| Противовирусное лечение                 |                                     |                                                                                   |   |
| Сведения о прибытии из                  | Заключительный кли                  | нический диагноз                                                                  |   |
| других стран<br>Информация о контактных | Основной диагноз                    | G00.0 Гриппозный менингит                                                         | × |
| лицах                                   |                                     | Осложнения основного заболевания отсутствуют                                      |   |
| Исход заболевания                       | Осложнения основного<br>заболевания | D56.1 Бет С40.1 Зло                                                               | + |
|                                         | Внешняя причина                     | Х87.1 Нападение с применением пестицидов. В специальном учреждении для проживания | × |
|                                         | (                                   | Оспутствующие заболевания отсутствуют                                             |   |
|                                         | Сопутствующие<br>заболевания        | L10.0 Пуз                                                                         | + |
|                                         | Заполнить информацию о              | патологоанатомическом (судебно-медицинском) диагнозе                              |   |
|                                         |                                     |                                                                                   |   |

| Наименование поля                                | ование поля Описание                                                                                                    |                   |
|--------------------------------------------------|----------------------------------------------------------------------------------------------------|-------------------|
| Основной диагноз*                                | Автоматически заполняется значением поля «Основной диагноз» из регистровой записи с возможностью редактирования. Указывается один код по МКБ-10 (доступен весь справочник МКБ-10, кроме V01-Y98)                                                                                                    | Выпадающий список |
| Осложнения основного<br>заболевания отсутствуют* | Указывается в случае, если отсутствуют осложнения основного заболевания                                                                                                    | Флажок            |
| Осложнения основного<br>заболевания*             | Автоматически заполняется полем «Код диагноза осложнения основного заболевания по МКБ-10» из регистровой записи с возможностью редактирования. Доступен весь справочник МКБ-10, кроме кодов V01-<br>Z99. В случае отсутствия осложнения основного заболевания устанавливается признак «Осложнения основного заболевания отсутствуют» | Выпадающий список |
| Внешняя причина                                  | Заполняется только при травмах и отравлениях,<br>указывается один код по МКБ-10 (доступны только коды<br>V01-Y98)                                                                                                    | Выпадающий список |
| Сопутствующие<br>заболевания отсутствуют*        | Указывается в случае, если отсутствуют сопутствующие заболевания                                                                                                    | Флажок            |
| Сопутствующие<br>заболевания*                    | Автоматически заполняется перечнем сопутствующих<br>заболеваний из регистровой записи с возможностью<br>редактирования. Можно указать несколько значений.<br>Доступен весь справочник МКБ-10. В случае отсутствия<br>сопутствующих заболеваний устанавливается признак<br>«Сопутствующие заболевания отсутствуют»                    | Выпадающий список |

2. Второй этап регистрации сведений о смерти пациента – внесение сведений о предварительном патологоанатомическом/судебно-медицинском диагнозе. Внесение сведений производится в течение суток с момента проведения вскрытия.

|                                        |                                                                                                   | -   |
|----------------------------------------|---------------------------------------------------------------------------------------------------|-----|
| 🗲 Назад Сохранить 🖥                    |                                                                                                   |     |
| Медицинская информация о<br>пациенте   | Осложнения основного D56.1 Бет C40.1 Зло                                                          | +   |
| Rafanatanu ja ussaanaa                 | Внешняя причина Х87.1 Нападение с применением пестицидов. В специальном учреждении для проживания | × • |
| лаоораторные исследования              | Сопутствующие заболевания отсутствуют                                                             |     |
| Ежедневные результаты                  | Сопутствующие L10.0 Пуз                                                                           | +   |
| Противовирусное лечение                | зачилевания                                                                                       |     |
| Сведения о прибытии из<br>других стран | Патологоанатомический (судебно-медицинской) диагноз                                               |     |
| Информация о контактных<br>лицах       | Отказ проведения патологоанатомического или судебно-медицинского исследования                     |     |
| Исход заболевания                      | Предварительный патологоанатомический (судебно-медицинский) диагноз                               |     |
| •                                      | Основной диагноз G00.1 Пневмококковый менингит                                                    | × • |
|                                        | Осложнения основного диагноза отсутствуют                                                         |     |
|                                        | Осложнения основного D56.2 Дел C40.2 Зло                                                          | +   |
|                                        | Сопутствующие заболевания отсутствуют                                                             |     |
|                                        | Сопутствующие L10.4 Пуз                                                                           | +   |
|                                        | Скан-копия первой части протокола патологоанатомического или судебно-медицинского исследования    |     |
|                                        | Протокол патологоанатомического исследования,pdf × 252.86 КВ                                      |     |
|                                        | 🛓 Загрузить файл                                                                                  |     |
|                                        | Перетащить сюда или <u>выбрать</u>                                                                |     |
|                                        |                                                                                                   |     |

| Наименование поля                                                                          | Описание                                                                                                    | Вид, способ ввода |
|--------------------------------------------------------------------------------------------|----------------------------------------------------------------------------------------------------|-------------------|
| Отказ от проведения<br>патологоанатомического<br>или судебно-медицинского<br>исследования* | Указывается в случае, если вскрытие не проводилось.<br>В данном случае внесение сведений о<br>предварительном патологоанатомическом/судебно-<br>медицинском диагнозе становится не доступным                                                                                                    | Флажок            |
| Основной диагноз*                                                                          | Автоматически заполняется значением поля<br>«Основной диагноз» из раздела «Заключительный<br>клинический диагноз» (1 этап внесения сведений о<br>смерти пациента). Указывается один код по МКБ-10<br>(доступен весь справочник МКБ-10, кроме V01-Z99)                                                                                                    | Выпадающий список |
| Осложнение основного<br>заболевания отсутствуют*                                           | Указывается в случае, если отсутствуют осложнения основного заболевания                                                                                                    | Флажок            |
| Осложнения основного<br>заболевания*                                                       | Автоматически заполняется значение поля<br>«Осложнения основного заболевания» из раздела<br>«Заключительный клинический диагноз» (1 этап<br>внесения сведений о смерти пациента). Доступен весь<br>справочник МКБ-10, кроме кодов V01-Z99. В случае<br>отсутствия осложнения основного заболевания<br>устанавливается признак «Осложнения основного<br>заболевания отсутствуют» | Выпадающий список |
| Сопутствующие<br>заболевания отсутствуют*                                                  | Указывается в случае, если отсутствуют сопутствующие заболевания                                                                                                    | Флажок            |

| Наименование поля                                                               | Описание                                                                                                    | Вид, способ ввода       |
|---------------------------------------------------------------------------------|----------------------------------------------------------------------------------------------------|-------------------------|
| Сопутствующие<br>заболевания*                                                   | Автоматически заполняется значением поля<br>«Сопутствующие заболевания» из раздела<br>«Заключительный клинический диагноз» с<br>возможностью редактирования. Можно указать<br>несколько значений. Доступен весь справочник МКБ-<br>10. В случае отсутствия сопутствующих заболеваний<br>устанавливается признак «Сопутствующие<br>заболевания отсутствуют» | Выпадающий список       |
| Скан-копия первой части<br>протокола<br>патологоанатомического<br>исследования* | Скан-копия первой части протокола<br>патологоанатомического вскрытия или выписка из<br>результатов наружного и внутреннего судебно-<br>медицинского исследования, содержащая<br>патологические изменения, которые легли в основу<br>постановки судебно-медицинского диагноза                                                                               | Загрузка внешнего файла |

После заполнения раздела при нажатии на кнопку «Заполнить информацию о медицинском свидетельстве о смерти» возможно внести сведения из медицинского свидетельства о смерти (этап 3 внесения сведений о смерти). При нажатии на кнопку «Заполнить информацию о заключительном патологоанатомическом диагнозе» возможно внести сведения о заключительном патологоанатомическом диагнозе (этап 4 внесения сведений о смерти).

3. Третий этап регистрации сведений о смерти пациента – внесение сведений из медицинского свидетельства о смерти. Внесение сведений производится в течение суток после оформления медицинского свидетельства о смерти (приказ Минздравсоцразвития России от 26.12.2008 № 782н). Заполнение раздела возможно только после внесения сведений о предварительном патологоанатомическом (судебно-медицинском) диагнозе или указании об отказе от проведения патологоанатомического или судебно-медицинского исследования.

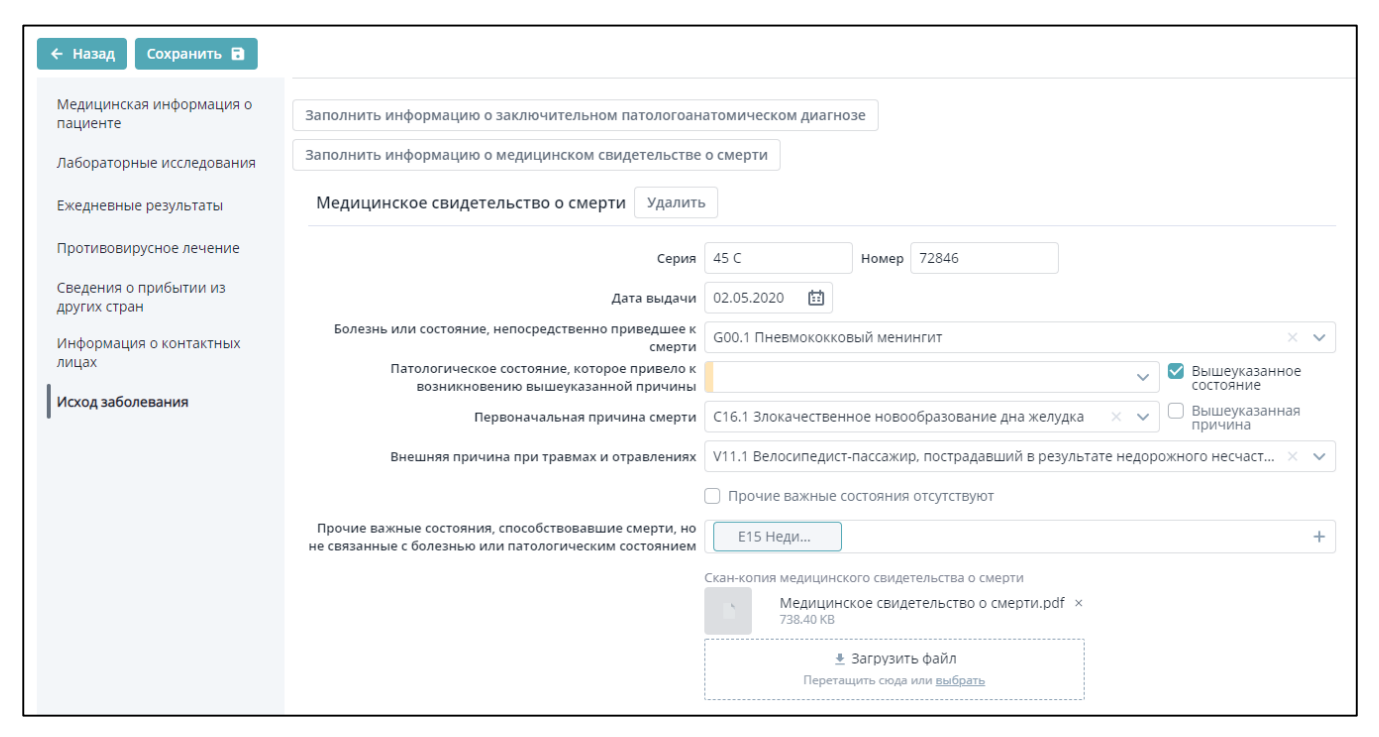

| Наименование поля                                                                         | Описание                                                                                                    | Вид, способ ввода                           |
|-------------------------------------------------------------------------------------------|----------------------------------------------------------------------------------------------------|---------------------------------------------|
| Серия*                                                                                    | Серия медицинского свидетельства о смерти                                                                                                    | Текстовое поле для ввода                    |
| Номер*                                                                                    | Номер медицинского свидетельства о смерти                                                                                                    | Текстовое поле для ввода                    |
| Дата выдачи*                                                                              | Дата выдачи медицинского свидетельства о смерти                                                                                                    | Поле для ввода даты в<br>формате ДД.ММ.ГГГГ |
| Болезнь или состояние,<br>непосредственно<br>приведшее к смерти*                          | Указывается один код по МКБ-10 (доступен весь справочник МКБ-10, кроме кодов V01-Z99)                                                                                                    | Выпадающий список                           |
| Патологическое<br>состояние, которое<br>привело к возникновению<br>вышеуказанной причины* | Указывается один код по МКБ-10 (доступен весь справочник МКБ-10, кроме кодов V01-Z99), либо устанавливается признак «Вышеуказанное состояние»                                                                                                    | Выпадающий список                           |
| Вышеуказанное<br>состояние*                                                               | При установке признака «вышеуказанное состояние»<br>(не заполненное поле в медицинском свидетельстве о<br>смерти) сведение о патологическом состоянии,<br>которое привело к возникновению вышеуказанной<br>причины, интерпретируется как значение поля<br>«Болезнь или состояние, непосредственно приведшее к<br>смерти» | Флажок                                      |
| Первоначальная причина<br>смерти*                                                         | Указывается один код по МКБ-10 (доступен весь справочник МКБ-10, кроме кодов V01-Z99), или устанавливается признак «Вышеуказанная причина»                                                                                                    | Выпадающий список                           |

| Наименование поля                                                                                                    | Описание                                                                                                    | Вид, способ ввода       |
|----------------------------------------------------------------------------------------------------|----------------------------------------------------------------------------------------------------|-------------------------|
| Вышеуказанная причина*                                                                                                 | При установке признака «Вышеуказанная причина»<br>(не заполненное поле в медицинском свидетельстве о<br>смерти) сведение о первоначальной причине смерти<br>интерпретируются как значение поля «Патологическое<br>состояние, которое привело к возникновению<br>вышеуказанной причины», если заполнено, либо как<br>значение поля «Болезнь или состояние,<br>непосредственно приведшее к смерти», если поле<br>«Патологическое состояние, которое привело к<br>возникновению вышеуказанной причины» не<br>заполнено (установлен признак «Вышеуказанное<br>состояние») | Флажок                  |
| Внешняя причина при<br>травмах и отравлениях                                                                           | Обязательное для заполнения поле в случае указания в<br>полях «Болезнь или состояние, непосредственно<br>приведшее к смерти», «Первоначальная причина<br>смерти» или «Патологическое состояние, которое<br>привело к возникновению вышеуказанной причины»<br>кодов S00-T98. Указывается один код по МКБ-10<br>(доступны только коды V01-Y98)                                                                                                    | Выпадающий список       |
| Прочие важные состояния,<br>способствовавшие смерти,<br>но не связанные с болезнью<br>или патологическим<br>состоянием | Указывается набор кодов МКБ-10 (доступен весь справочник МКБ-10, кроме кодов V01-Z99), или устанавливается признак отсутствия прочих важных состояний                                                                                                    | Выпадающий список       |
| Прочие важные состояния<br>отсутствуют*                                                                                | Устанавливается, если прочие важные состояния отсутствуют, в таком случае поле «Прочие важные состояния, способствовавшие смерти, но не связанные с болезнью или патологическим состоянием» не заполняется                                                                                                    | Флажок                  |
| Скан-копия медицинского<br>свидетельства о смерти*                                                                     | Скан-копия медицинского свидетельства о смерти                                                                                                    | Загрузка внешнего файла |

4. Четвертый этап регистрации сведений о смерти пациента – внесение сведений о заключительном патологоанатомическом (судебно-медицинском) диагнозе. Внесение сведений производится в течение суток с момента завершения патологоанатомического или судебно-медицинского исследования. Заполнение раздела возможно только после внесения сведений о предварительном патологоанатомическом (судебно-медицинском) диагнозе.

| 🗲 Назад Сохранить 🖬                    |                              | УНРЗ 771042000                                                                                                    | 0000123 |
|----------------------------------------|------------------------------|----------------------------------------------------------------------------------------------------|---------|
| Медицинская информация о               | Заключительный патол         | погоанатомический (судебно-медицинский) диагноз Удалить                                                                                                    |         |
| Лабораторные исследования              | Основной диагноз             | F11.0 Психическое и поведенческое расстройство, вызванное употреблением опиоидов. Острая интоксикация                                                             | × •     |
| Ежедневные результаты                  | Осложнения основного         | Осложнения основного диагноза отсутствуют                                                                                                    | +       |
| Противовирусное лечение                | диагноза                     | Сопутствующие заболевания отсутствуют                                                                                                    |         |
| Сведения о прибытии из<br>других стран | Сопутствующие<br>заболевания | С41.0 Зло                                                                                                    | +       |
| Информация о контактных<br>лицах       |                              | Скан-копия второй части протокола патологоанатомического или судебно-медицинского исследования<br>Протокол патологоанатомического исследования.pdf ×<br>252.86 KB |         |
| Исход заболевания                      |                              | Вагрузить файл Перетацить сюда или <u>выбрать</u>                                                                                                    |         |

| Наименование поля                                                                                                    | Описание                                                                                                    | Вид, способ ввода       |
|----------------------------------------------------------------------------------------------------|----------------------------------------------------------------------------------------------------|-------------------------|
| Основной диагноз*                                                                                                    | Указывается один код по МКБ-10 (доступен весь справочник МКБ-10, кроме V01-Z99)                                                                                                    | Выпадающий список       |
| Осложнение основного<br>диагноза отсутствуют*                                                                                | Указывается в случае, если отсутствуют осложнения основного заболевания                                                                                                    | Флажок                  |
| Осложнения основного<br>диагноза*                                                                                            | Указывается набор кодов по МКБ-10 (доступен весь справочник МКБ-10, кроме кодов V01-Z99), или устанавливается признак отсутствия осложнений основного заболевания                                            | Выпадающий список       |
| Сопутствующие<br>заболевания отсутствуют*                                                                                    | Указывается в случае, если отсутствуют сопутствующие заболевания                                                                                                    | Флажок                  |
| Сопутствующие<br>заболевания*                                                                                                | Указывается набор кодов по МКБ-10 (доступен весь<br>справочник МКБ-10), или устанавливается признак<br>отсутствия сопутствующих заболеваний                                                                  | Выпадающий список       |
| Скан-копия второй части<br>протокола<br>патологоанатомического<br>исследования или судебно-<br>медицинского<br>исследования* | Скан-копия второй части протокола<br>патологоанатомического исследования или выписка из<br>результатов дополнительных лабораторных<br>исследований в случае проведения судебно-<br>медицинского исследования | Загрузка внешнего файла |

## 6.5. Вкладка «Сведения о прибытии пациентов из других стран»

Вкладка «Сведения о прибытии пациентов из других стран» заполняется медицинскими организациями со слов пациента в течение 1 дня с даты установления пациенту диагноза COVID-19 или пневмонии неуточненной.

| < Случаи заболевания                 |                                                         |                                |  |
|--------------------------------------|---------------------------------------------------------|--------------------------------|--|
| 🗲 Назад 🧳 Сохранить 🕄                |                                                         |                                |  |
| Медицинская информация о<br>пациенте | Сведения о прибытии па                                  | циентов из других стран        |  |
| Лабораторные исследования            | Дата прибытия                                           | 05.03.2020                     |  |
| Ежедневные результаты                | Страна, откуда прибыл<br>пациент                        | ИСПАНИЯ Королевство Испа 🛛 🗸 🗸 |  |
| Исход заболевания                    | Средство передвижения при<br>въезде в страну            | авиа × ∨                       |  |
| Сведения о прибытии из               | Средство передвижения при<br>въезде в страну (детально) | рейс SU1122                    |  |
| других стран                         | Место въезда на<br>территорию РФ                        | Шереметьево                    |  |
| Информация о контактных<br>лицах     |                                                         |                                |  |
|                                      | Маршрут передвижения по<br>территории РФ                | электричка Москва-Дубна        |  |
|                                      |                                                         |                                |  |

## Рисунок 7- Вкладка «Сведения о прибытии пациентов из других стран»

Таблица 6 – Описание полей формы ввода

| Наименование поля                                       | Описание                                             | Вид, способ ввода                                               |
|---------------------------------------------------------|------------------------------------------------------|-----------------------------------------------------------------|
| Дата прибытия*                                          | Дата прибытия                                        | Поле в формате ДД.ММ.ГГГГ. По умолчанию<br>указана текущая дата |
| Страна, откуда прибыл<br>пациент*                       | Страна, откуда прибыл пациент                        | Выпадающий список                                               |
| Средство передвижения при<br>въезде в страну*           | Средство передвижения при<br>въезде в страну         | Выпадающий список                                               |
| Средство передвижения при<br>въезде в страну (детально) | Средство передвижения при въезде в страну (детально) | Текстовое поле для ввода                                        |
| Место въезда на территорию<br>РФ                        | Место въезда на территорию РФ                        | Текстовое поле для ввода                                        |
| Маршрут передвижения по<br>территории РФ                | Маршрут передвижения по территории РФ                | Текстовое поле для ввода                                        |

## 6.6. Блок «Информация о контактных лицах»

Введите данные в форму ввода сведений о контактном лице (Рисунок 8).

| Информация о контактных лицах Х |                                 |  |
|---------------------------------|---------------------------------|--|
| Фамилия                         | Петрова                         |  |
| Имя                             | Яна                             |  |
| Отчество                        | Борисовна                       |  |
|                                 | 🔘 Мужской 💿 Женский             |  |
| Дата рождения                   | 13.05.1988                      |  |
| Гражданство                     | РОССИЯ Российская Федерац 🛛 🗸 🗸 |  |
| Мобильный телефон               | +7 (999) 999-99-99              |  |
| Адрес фактический               |                                 |  |
| Адрес регистрации               |                                 |  |
|                                 | Сохранить                       |  |

Рисунок 8 - Форма «Информация о контактных лицах»

| Наименование<br>поля | Описание                                          | Вид, способ ввода                                                                                                    |
|----------------------|---------------------------------------------------|----------------------------------------------------------------------------------------------------|
| Фамилия              | Фамилия                                           | Текстовое поле                                                                                                    |
| Имя                  | Имя                                               | Текстовое поле                                                                                                    |
| Отчество             | Отчество                                          | Текстовое поле                                                                                                    |
| Дата рождения        | Дата рождения                                     | Поле для ввода в формате ДД.ММ.ГГГГ                                                                                                    |
| Пол                  | Пол                                               | Переключатель: мужской/женский                                                                                                    |
| Гражданство          | Гражданство                                       | Выпадающий список                                                                                                    |
| Мобильный<br>телефон | Сведения о мобильном<br>телефоне контактного лица | Внесение сведений по маске +7 (XXX) XXX-XX-XX.<br>Обязательным является указание мобильного телефона или<br>фактического адреса контактного лица |
| Адрес<br>фактический | Адрес фактического места<br>жительства            | Текстовое поле. Обязательным является указание мобильного телефона или фактического адреса контактного лица                                      |
| Адрес<br>регистрации | Регистрация по месту<br>жительства                | Текстовое поле                                                                                                    |

После ввода сведений необходимо нажать на кнопку «Сохранить».

## 6.7. Блок «Противовирусное лечение»

В случае, если пациенту назначена противовирусная терапия, сведения о ней подлежат учету в блоке «Противовирусное лечение»:

| 🗲 Назад Сохранить 🖬                    |              |                   |               |               |                        |           |                   |   |
|----------------------------------------|--------------|-------------------|---------------|---------------|------------------------|-----------|-------------------|---|
| Медицинская информация о<br>пациенте   | Противовирус | ное лечение       | + Добавить    |               |                        |           |                   |   |
| Лабораторные исследования              | Дата начала  | Дата<br>окончания | Вид препарата | Препарат      | Лек. форма             | Дозировка | Дневное<br>кол-во |   |
| Ежедневные результаты                  | 20.04.2020   | 30.04.2020        | ИНГИБИТОРЫ    | ТОЦИЛИЗУМАБ   | РАСТВОР ДЛЯ            | 180 мг/мл | 360               | / |
| Противовирусное лечение                |              |                   | ИНТЕРЛЕЙКИНА  |               | подкожного<br>введения |           |                   |   |
| Исход заболевания                      | 21.04.2020   | 27.04.2020        | АНТИБИОТИКИ   | ЛЕВОФЛОКСАЦИН | ТАБЛЕТКИ ПОКРЫТЫ       | Е 500 мг  | 500               | / |
| Сведения о прибытии из<br>других стран |              |                   |               |               | ПЛЕНОЧНОЙ<br>ОБОЛОЧКОЙ |           |                   |   |
| Информация о контактных<br>лицах       |              |                   |               |               |                        |           |                   |   |

Для добавления нового препарата необходимо нажать на кнопку «Добавить». Откроется

форма внесения сведения о препарате:

| Дата начала приема<br>препарата    | 18.04.2020              |                       |
|------------------------------------|-------------------------|-----------------------|
| Дата окончания приема<br>препарата | 25.04.2020              |                       |
| Вид препарата                      | цитокины                | $\times$ $\checkmark$ |
| Препарат                           | ИНТЕРФЕРОН АЛЬФА-2В     | $\times$ $\checkmark$ |
| Лек. форма                         | РАСТВОР ДЛЯ ВНУТРИМЫШЕЧ | $\times$ $\checkmark$ |
| Дозировка                          | 5000000 ЕД              | $\times$ $\checkmark$ |
| Дневное кол-во                     | 5000000                 |                       |

| Наименование поля                   | Описание                                                                  | Вид, способ ввода                      |
|-------------------------------------|---------------------------------------------------------------------------|----------------------------------------|
| Дата начала приема<br>препарата*    | Дата первого дня приема препарата                                         | Поле для ввода в формате<br>ДД.ММ.ГГГГ |
| Дата окончания<br>приема препарата* | Фактическая или плановая дата окончания курса лечения препаратом          | Поле для ввода в формате<br>ДД.ММ.ГГГГ |
| Вид препарата*                      | Выбор из списка (например, «Антибиотики»)                                 | Выпадающий список                      |
| Препарат*                           | МНН препарата, соответствующего выбранному виду препарата                 | Выпадающий список                      |
| Лек. форма*                         | Лекарственная форма, доступная для данного МНН (в соответствии с ЕСКЛП)   | Выпадающий список                      |
| Дозировка*                          | Дозировка, доступная для данных МНН и лек. формы (в соответствии с ЕСКЛП) | Выпадающий список                      |

| Наименование поля | Описание                                       | Вид, способ ввода |
|-------------------|------------------------------------------------|-------------------|
| Дневное кол-во*   | Количество препарата, которое должен принимать | Поле для ввода    |
|                   | пациент, в единицах изменения дозировки        |                   |

Для сохранения сведений необходимо нажать на кнопку «Сохранить». В случае изменения лекарственной формы или дозировки препарата необходимо указать дату окончательного приема препарата с исходно лекарственной формой/дозировкой, и зарегистрировать новую запись о препарате.

#### 6.8 Переводы пациентов

В Регистре COVID реализованы два различных сценария перевода пациента:

- 1. перевод пациента между медицинскими организациями,
- перевод пациента между этапами лечения (стационарный/амбулаторный) в рамках одной медицинской организации.

Перевод осуществляется путем закрытия текущего и добавления нового этапа лечения.

Для закрытия текущего этапа лечения необходимо, чтобы в блоке «Медицинская информация о пациенте» в разделе «Окончание этапа лечения», пользователь медицинской организации, осуществляющей перевод, в поле «Исход заболевания» указал один из следующих исходов:

| 623                    | Федеральный регистр лиц. больных (     | <u> СОVID-19</u> — <u>Пациент: Иванов Андре</u> | й Анатольевич — Пациент: Иванов Андрей Анатольевич —                                                                                                    | Редактирование |
|------------------------|----------------------------------------|-------------------------------------------------|----------------------------------------------------------------------------------------------------|----------------|
| <u> </u>               | < Редактирование                       |                                                 |                                                                                                    |                |
| =                      | 🗲 Назад Сохранить 🔒                    | Добавить новый этап лечения                     | <b>→</b>                                                                                                    |                |
| <b>\$</b> <sup>1</sup> | Медицинская информация о<br>пациенте   | Окончание этапа лечения                         | I. Contraction of the second second se |                |
|                        | Лабораторные исследования              | Исход заболевания                               | Перевод пациента на амбулато 🗙 \land                                                                                                    |                |
|                        | Ежедневные результаты                  | Дата исхода заболевания                         | Поиск Q                                                                                                    |                |
|                        | Противовирусное лечение                |                                                 | Смерть<br>Выздоровление                                                                                                    |                |
|                        | Окончание этапа лечения                | Сведения о прибытии па                          | Диагноз не подтвержден                                                                                                    |                |
|                        | Сведения о прибытии из<br>других стран |                                                 | Перевод пациента в другую МО<br>Перевод пациента на амбулаторное лечение                                                                                                    |                |
|                        | Информация о контактных                | Страна, откуда                                  | Перевод пациента на стационарное лечение                                                                                                    | ~              |
|                        | лицах                                  | Средство передвижения при                       | отказ пациента от лечения                                                                                                    | ×              |
|                        |                                        | Средство передвижения при                       |                                                                                                    |                |
|                        |                                        | Место въезда на                                 | территорию РФ                                                                                                    | 5              |
|                        |                                        | место ввезда на                                 |                                                                                                    |                |

Рисунок 9 - Окончание этапа лечения

Для случая перевода пациента между медицинскими организациями, указывается исход «Перевод пациента в другую МО». В случае перевода из стационара в поликлинику в рамках своей медицинской организации устанавливается исход «Перевод пациента на амбулаторное

лечение», а в случае перевода из поликлиники в стационар в рамках своей медицинской организации – исход «Перевод пациента на стационарное лечение».

Для создания нового этапа лечения:

- в случае перевода между медицинскими организациями: пользователь медицинской организации, в которую переведен пациент, по факту поступления пациента вносит сведения о новом пациенте как это указано в разделе 5 инструкции. В случае повторения одного из идентификаторов (СНИЛС, документ, удостоверяющий личность, полис ОМС) с имеющейся в Регистре записью о пациенте, Регистр COVID предложит перейти к существующей записи. После перехода к идентифицированному ранее созданному в Регистре пациенту, пользователь медицинской организации должен нажать на кнопку «Добавить новый этап лечения» и зарегистрировать его на свою медицинскую организацию;
- в случае перевода между этапами лечения в рамках одной медицинской организации, пользователь медицинской организации должен нажать на кнопку «Добавить новый этап лечения».

| 624                                                                                                    | Федеральный регисто лиц. больных СС | <u> ОVID-19</u> — <u>Пациент: Иванов Анд</u> | рей Анатольевич                |  |  |  |  |  |  |  |  |
|----------------------------------------------------------------------------------------------------|-------------------------------------|----------------------------------------------|--------------------------------|--|--|--|--|--|--|--|--|
| <u>~</u>                                                                                                    | < Пациент <u>: Иванов /</u>         | <u>і Андрей Анато</u> льевич                 |                                |  |  |  |  |  |  |  |  |
| =                                                                                                    | Редактировать Добавить нов          | ить новый этап лечения 🔸                     |                                |  |  |  |  |  |  |  |  |
| \$<br><br><th>Общие сведения</th> <th>Общие сведения</th> <th></th> <th></th> | Общие сведения                      | Общие сведения                               |                                |  |  |  |  |  |  |  |  |
|                                                                                                    | Документы                           | Дата рождения                                | 01.01.2000                     |  |  |  |  |  |  |  |  |
|                                                                                                    | Медицинское страхование             | Пол                                          | Мужской                        |  |  |  |  |  |  |  |  |
|                                                                                                    | Контакты                            | снилс                                        | Не идентифицирован             |  |  |  |  |  |  |  |  |
|                                                                                                    | Адреса                              | Гражданство                                  | Гражданин Российской Федерации |  |  |  |  |  |  |  |  |
|                                                                                                    | Медицинская информация о            |                                              |                                |  |  |  |  |  |  |  |  |
|                                                                                                    | пациенте                            | Документы                                    |                                |  |  |  |  |  |  |  |  |
|                                                                                                    | Лабораторные исследования           |                                              |                                |  |  |  |  |  |  |  |  |

#### Рисунок 10 - Создание нового этапа лечения

После нажатия на кнопку «Добавить новый этап лечения» и указания медицинской организации, осуществляющей дальнейшее лечение пациента, регистровая запись становится доступной для пользователей с ролью МО этой медицинской организации.

|                        |                                           |                                | ×                               |  |  |  |  |  |  |  |
|------------------------|-------------------------------------------|--------------------------------|---------------------------------|--|--|--|--|--|--|--|
|                        | <u>шедеральный регистр лиц, больных с</u> | ОУЮ-19 — Пациент: Попов свгени | и — пациент, попов'євгении      |  |  |  |  |  |  |  |
| <u> </u>               | Кациент: Попов Евгений                    |                                |                                 |  |  |  |  |  |  |  |
| ≡                      | Перейти к регистровой записи -            | →                              |                                 |  |  |  |  |  |  |  |
| <b>\$</b> <sup>1</sup> | Общие сведения                            | Общие сведения                 |                                 |  |  |  |  |  |  |  |
|                        | Документы                                 | снилс                          | 379-162-543 14                  |  |  |  |  |  |  |  |
|                        | Медицинское страхование                   | Фамилия                        | Попов                           |  |  |  |  |  |  |  |
|                        | Контакты                                  | Имя                            | Евгений                         |  |  |  |  |  |  |  |
|                        | Адреса                                    | Отчество                       |                                 |  |  |  |  |  |  |  |
|                        |                                           |                                | 💿 Мужской 🔿 Женский             |  |  |  |  |  |  |  |
|                        |                                           | Дата рождения                  | 03.04.2020                      |  |  |  |  |  |  |  |
|                        |                                           | Гражданство                    | Гражданин Российской Федера 🗙 🗸 |  |  |  |  |  |  |  |
|                        |                                           |                                |                                 |  |  |  |  |  |  |  |
|                        |                                           | Документы                      |                                 |  |  |  |  |  |  |  |
|                        |                                           |                                | + Добавить еще один документ    |  |  |  |  |  |  |  |
|                        |                                           |                                |                                 |  |  |  |  |  |  |  |
|                        |                                           | Медицинское страховани         | ne                              |  |  |  |  |  |  |  |

Рисунок 11 - Переход к редактированию регистровой записи

Далее вносятся данные в раздел «Медицинские сведения о пациенте» согласно разделу 6 настоящей инструкции.

Обязательное условие при сохранении нового этапа лечения: Дата начала лечения/ дата госпитализации и дата исхода нового этапа не должны пересекаться с датами других этапов лечения.

#### 6.9. Создание двух и более регистровых записей на одного пациента

Если пациент уже внесен в Регистр COVID и у него установлен исход заболевания, но у пациента возник случай повторного заболевания, необходимо создать вторую регистровую запись на того же пациента. Для этого необходимо в карточке пациента нажать на кнопку «Создать новую регистровую запись».

| Ŷ                | Федеоальный сегисто лиц. больных СОVID-19 — Пациент: Мыльникова Лариса Ивановна<br>< Пациент: Мыльникова Лариса Ивановна |                |                |                  |  |  |  |  |  |  |  |
|------------------|----------------------------------------------------------------------------------------------------|----------------|----------------|------------------|--|--|--|--|--|--|--|
| ≡                | Перейти к регистровой записи → Создать новую регистровую запись → УНРЗ 771032000014222                                   |                |                |                  |  |  |  |  |  |  |  |
| \$€ <sup>1</sup> | Общие сведения                                                                                                    | Общие сведения |                | Q. Поиск в ЕРЗ 👻 |  |  |  |  |  |  |  |
|                  | Документы                                                                                                    | снилс          | 111-111-295 68 |                  |  |  |  |  |  |  |  |
|                  | Медицинское страхование                                                                                                  | Фамилия        | Мыльникова     |                  |  |  |  |  |  |  |  |
|                  | Контакты                                                                                                    | Имя            | Лариса         |                  |  |  |  |  |  |  |  |
|                  | Адреса                                                                                                    | Отчество       | Ивановна       |                  |  |  |  |  |  |  |  |

В Регистре COVID будут содержаться несколько регистровых записей на одного и того же пациента с разными УНРЗ.

#### 6.10. Блок «Информация о месте работы медицинского работника»

Если пациент является или являлся действующим медицинским работником на момент начала лечения, необходимо указать это в регистровой записи. Для этого на форме создания или редактирования регистровой записи необходимо нажать на кнопку «Является мед. работником».

| 1000                  | <u>Федеральный регистр лиц, больных С</u> | <u> 10VID-19</u> — <u>Пациент: Врач Врач</u> — <u>Пациент: Врач Вр</u> а | н — Новый                                                                                         |
|-----------------------|-------------------------------------------|--------------------------------------------------------------------------|---------------------------------------------------------------------------------------------------|
| <u>\$</u>             | < Новый                                   |                                                                          |                                                                                                   |
| =                     | 🗲 Назад 🛛 Сохранить 🖬                     |                                                                          |                                                                                                   |
| <b>⊜</b> <sup>1</sup> | Медицинская информация о<br>пациенте      | Медицинская информация о пациенте                                        | Является мед. работником                                                                          |
|                       | Лабораторные исследования                 | Медицинская организация, осуществляющая<br>лечение                       | федеральное государственное бюджетное учреждение «Национальный медицинский исследова… $\times$ «Ф |
|                       |                                           | Сокращенное наименование медицинской<br>организации                      | ФГЕУ "НМИЦ онкологии им. Н.Н.Блохина" Минадрава России                                            |
|                       | Ежедневные результаты                     | Адрес медицинской организации                                            | ул Каширское д 24                                                                                 |
|                       | Противовирусное лечение                   | Код диагноза основного заболевания по<br>МКБ-10                          | U07.1 Коронавирусная инфекция, вызванная вирусом COVID-19, вирус идентифицирован (подтв 👋 💙       |
|                       | Окончание этапа лечения                   |                                                                          | 🗌 Без осложнений                                                                                  |
|                       |                                           | Код диагноза осложнения основного<br>заболевания по МКБ-10               | ×                                                                                                 |
|                       | Сведения о прибытии из<br>других стран    | Дата постановки диагноза                                                 | 01.08.2020                                                                                        |
|                       | Информация о контактных                   | Вид лечения                                                              | Стационарное лечение 🗸 Амбулаторное лечение доступно если указан адрес проживания больного        |
|                       | лицах                                     | Дата госпитализации                                                      | 01.08.2020 間                                                                                      |
|                       |                                           | Дата проявления клинических симптомов                                    | <b>[</b>                                                                                          |
|                       |                                           |                                                                          | 🗌 Вакцинация против гриппа                                                                        |
|                       |                                           |                                                                          | 🗌 Вакцинация против пневмококковой инфекции                                                       |
| ද                     |                                           | Наличие сопутствующих заболеваний:                                       |                                                                                                   |
|                       |                                           | Не имеются хронические заболевания                                       |                                                                                                   |

Кнопка доступна только после заполнения поля «Дата госпитализации/начала лечения». После нажатия кнопки будет выполнен запрос в подсистему ЕГИСЗ «Федеральный реестр медицинских работников» (далее – ФРМР) для получения детальных сведений о медицинском работнике и его трудоустройстве. Для запроса необходимо, чтобы у пациента был указан СНИЛС. В слчае его отсутствия будет отображено сообщение:

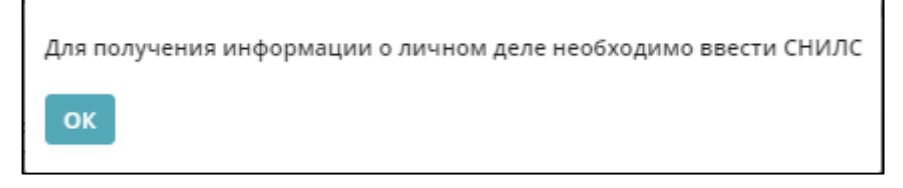

В этом случае неободимо вернуться на форму редактирования данных о пациенте и заполнить поле «СНИЛС».

Если в ФРМР не будут найдены записи, которые являются действующими на дату, указанную в поле «Дата госпитализации/начала лечения», будет отображено ообщение:

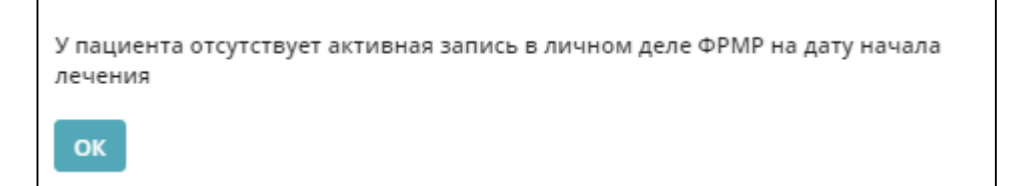

В таком случае необходимо проверить наличие сведений о медицинском работнике с указанным СНИЛС в ФРМР и, в случае необходимости, внести сведения в ФРМР.

При успешном получении информации на форме появится блок «Информация о месте работы медицинского работника». В блоке будут отображены записи из личного дела медицинского работника, которые являются действующими на дату, указанную в поле «Дата госпитализации/начала лечения».

| 623                   | Федеральный регистр лиц, больных С                                  | :OVID-19 — Пациент: Врач Врач — Пациент: Врач Вр                                          | ач — <u>Новый</u>   |                        |                                 |                       |           |
|-----------------------|---------------------------------------------------------------------|-------------------------------------------------------------------------------------------|---------------------|------------------------|---------------------------------|-----------------------|-----------|
| <u>¥</u>              | < Новый                                                             |                                                                                           |                     |                        |                                 |                       |           |
| ≡                     | + Назад Сохранить В                                                 |                                                                                           |                     |                        |                                 |                       |           |
| <b>⊗</b> <sup>1</sup> | Медицинская информация о<br>пациенте                                | Информация о месте работы медицинс                                                        | кого работника      |                        |                                 |                       |           |
|                       | Лабораторные исследования                                           | Необходимо выбрать вероятное место заражения па<br>Пациент заразился вне медицинской орга | ациента<br>анизации |                        |                                 |                       |           |
|                       | Ежедневные результаты                                               | Место Медицинская организация<br>заражения                                                | Адрес               | Форма<br>собственности | Ведомственная<br>принадлежность | Вид<br>деятельности   | Должность |
|                       | Противовирусное лечение                                             | ООО МО "НОВАЯ БОЛЬНИЦА"                                                                   | г Екатеринбург, ул  | Частное                |                                 | Больница (в           | санитар   |
|                       | Окончание этапа лечения                                             |                                                                                           | заводская, д. 29    | юридическое<br>лицо    |                                 | том числе<br>детская) |           |
|                       | Сведения о прибытии из<br>других стран<br>Информация о месте работы | Информация о контактных лицах +                                                           | Добавить            |                        |                                 |                       |           |
|                       | медицинского работника<br>Информация о контактных<br>лицах          | Фамилия Имя Д                                                                             | Цата рождения Граж  | данство                | Телефон А                       | дрес фактический      |           |

В данном блоке необходимо отметить место, в котором вероятно произошло заражение пациента (выбрать конкретную медицинскую организацию или отметить вариант «Вне медицинской организации»).

## 7 Объединение дублей

Правила объединения дублей:

1. Объединение дублей доступно для роли ДКЦ.

2. У регистровых записей для объединения должны полностью совпадать ФИО, пол, дата рождения (если они различаются, необходимо их предварительно изменить).

3. Этапы лечения объединяемых регистровых записей не должны пересекаться по датам, т.е. должны быть последовательными. Если этапы лечения пересекаются, необходимо предварительно изменить одну или несколько объединяемых регистровых записей. 4. Среди объединяемых регистровых записей может быть только одна без исхода заболевания, у всех остальных должен быть указан исход заболевания. Например, если две объединяемые регистровые записи не исключены из Регистра COVID, это означает, что этапы лечения у них пересекаются в соответствии с правилом, указанным в п.3. В таком случае необходимо устранить ситуацию, связанную с пересекающимися периодами лечения.

Для объединения дублирующихся записей в Регистре COVID необходимо отметить регистровые записи, которые необходимо объединить. Для этого в форме поиска регистровых записей нажатием правой кнопкой мыши необходимо выбрать пункт меню «Добавить к объединению».

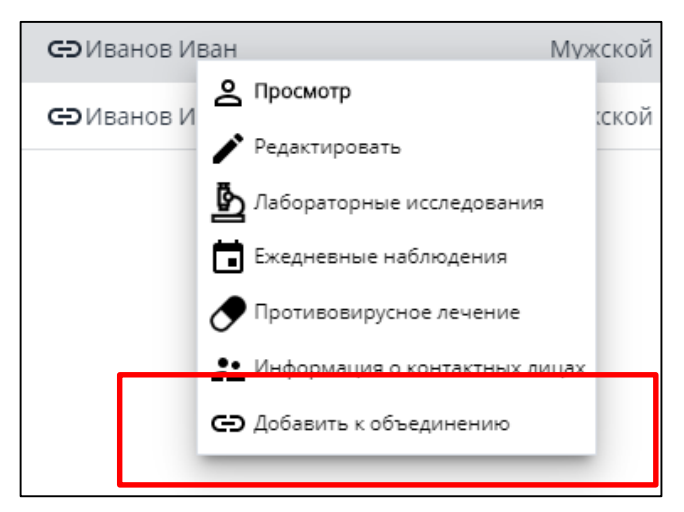

Регистровые записи, добавленные к объединению, отмечаются специальным символом

• Одновременно можно выделить к объединению 2 и более регистровых записей. Для объединения дублирующихся записей необходимо нажать на кнопку «Объединить пациентов».

| Федеральный регистр<br>< Федералы | Федеральный вегисталиц больных COVID-19<br>С Федеральный регистр лиц, больных COVID-19 |                |                    |               |                      |        |               |           |                     |             |         |                         |  |
|-----------------------------------|----------------------------------------------------------------------------------------|----------------|--------------------|---------------|----------------------|--------|---------------|-----------|---------------------|-------------|---------|-------------------------|--|
| ФИО                               |                                                                                        | Дата рождения  | снилс унрз         |               |                      |        |               |           |                     | <b>[</b>    |         |                         |  |
| Иванов Иван                       |                                                                                        | <b></b>        |                    |               | <b>Ч Поиск Х</b> Очи | истить | + Добавить    | Экспорт 🗸 | С Узнать количестве | о: 0 Отчеты | Объедин | нить пациентов: 2       |  |
| <ul> <li>Расширенный</li> </ul>   | і поиск                                                                                |                |                    |               |                      |        |               |           |                     |             |         |                         |  |
| Дата создани 🗦                    | унрз 💠                                                                                 | Дата изменен 💠 | снилс              | ΦИΟ           | 4                    | Ф Пол  | Дата рож.     | 🗢 Диаг    | 🗢 Диагноз устан 🗢   | Субъект РФ  |         | Медицинская организация |  |
| 11.04.2020                        | 771042000012860                                                                        | 19.05.2020     | Не идентифицирован | Иванов Иван   |                      | Мужски | ой 21.04.197  | 3 U07.2   | 11.04.2020          | г. Москва   |         | ГБУЗ «ГП № 55 ДЗМ»      |  |
| 15.04.2020                        | 771042000013359                                                                        | 20.05.2020     | 806-482-241 00     | 🖨 Иванов Иван |                      | Мужск  | ой 05.04.2020 | D U07.1   | 15.04.2020          | г. Москва   |         | ГБУЗ "ГП № 3 ДЗМ"       |  |
| 15.04.2020                        | 771042000013360                                                                        | 20.05.2020     | Не идентифицирован | СЭИванов Иван |                      | Мужск  | ой 05.04.2020 | D U07.1   | 15.04.2020          | г. Москва   |         | гБуз "ГП № 3 ДЗМ"       |  |

В форме объединения дублирующихся регистровых записей необходимо указать какая из объединяемых регистровых записей будет основной, и нажать кнопку «Объединить».

| Ŷ  | Фенеральный сели<br>< Федерал         | <sub>астелны больных СОИО-15</sub><br>1ьный регист | 2<br>р лиц | Объединени | ке записей     |                 |                |                    |             |       |               |           | х               |
|----|---------------------------------------|----------------------------------------------------|------------|------------|----------------|-----------------|----------------|--------------------|-------------|-------|---------------|-----------|-----------------|
|    | ΦИO                                   |                                                    | Дата н     | Отменить   | Объединить     |                 |                |                    |             |       |               |           | Удалить         |
| =  | Иванов Иван                           |                                                    |            | Основная   | Дата создани 🗦 | УНРЗ 0          | Дата изменен 🗢 | снилс              | ФИО         | Пол   | Дата рож      | Э Диагноз | Диагноз устан 🕸 |
| €' | <ul> <li>Расширенный поиск</li> </ul> |                                                    |            | 8          | 15.04.2020     | 771042000013359 | 20.05.2020     | 806-482-241 00     | Иванов Иван | Мужск | ой 05.04.2020 | U07.1     | 15.04.2020      |
|    | Дата создани                          | УНРЗ                                               | Дата і     | 0          | 15.04.2020     | 771042000013360 | 20.05.2020     | Не идентифицирован | Иванов Иван | Мужск | ой 05.04.2020 | U07.1     | 15.04.2020      |
|    | 11.04.2020                            | 771042000012860                                    | 19.05      |            |                |                 |                |                    |             |       |               |           |                 |
|    |                                       |                                                    | 20.05.2    |            |                |                 |                |                    |             |       |               |           |                 |
|    | 15.04.2020                            | 771042000013360                                    | 20.05.2    |            |                |                 |                |                    |             |       |               |           |                 |

По результатам объединения все конфликты в сведениях разрешаются в пользу основной регистровой записи. В случае отсутствия конфликтов, информация из дублирующихся регистровых записей будет автоматически добавлена к основной регистровой записи.

## 8 Ролевая модель

|              | Ограничение | Ограничение    |                                      |
|--------------|-------------|----------------|--------------------------------------|
| Наименование | видимости   | редактирования | Πης κογο πρεπυγγυγμεμ ποστνη         |
| роли         | регистровых | регистровых    | для кого предназначен доступ         |
|              | записей     | записей        |                                      |
| MO           | В пределах  | В пределах     | Для сотрудников медицинских          |
|              | медицинской | медицинской    | организаций, отвечающих за внесение  |
|              | организации | организации    | сведений на уровне медицинской       |
|              |             |                | организации                          |
| ДКЦ          | В пределах  | В пределах     | Для сотрудников ДКЦ или главных      |
|              | субъекта РФ | субъекта РФ    | внештатных эпидемиологов субъектов   |
|              |             |                | РФ, отвечающих за внесение или       |
|              |             |                | корректировку сведений по всему      |
|              |             |                | субъекту РФ                          |
| ОУЗ          | В пределах  | Запрещено      | Для сотрудников органов              |
|              | субъекта РФ |                | исполнительной власти субъектов РФ в |
|              |             |                | сфере здравоохранения и МИАЦ,        |
|              |             |                | отвечающих за мониторинг сведений по |
|              |             |                | субъекту РФ                          |

В Регистре COVID реализована следующая ролевая модель:

## 9 Отчеты

Перейти к блоку формирования отчетов можно либо из формы поиска в регистре, нажав на кнопку «Отчеты», либо по ссылке <u>https://bi.egisz.rosminzdrav.ru/</u>. Для авторизации необходимо использовать логин и пароль от портала госуслуг (ЕСИА).

Использование отчетов доступно только пользователям с ролями ДКЦ и ОУЗ с ограничением по своему субъекту РФ.

Пользователям доступны следующие отчеты:

| Наименование отчета                    | Краткое описание отчета                                                                                                    |
|----------------------------------------|----------------------------------------------------------------------------------------------------|
| 1 - Отчет о наполняемости в разрезе МО | Отчет содержит сведения о количестве регистровых<br>записей, созданных пользователями субъекта РФ в<br>Регистре COVID в разрезе медицинских<br>организаций, как в части больных пневмонией, так<br>и в части больных новой коронавирусной<br>инфекцией COVID-19 |
| 2 - Отчет о наполняемости в разрезе    | Аналогичный отчет, без разделения по                                                                                                    |
| субъектов РФ                           | медицинским организациям                                                                                                    |

| 3 - Отчет по количеству больных COVID-  | Отчет содержит сведения об основных категориях |
|-----------------------------------------|------------------------------------------------|
| 19                                      | регистровых записей, созданных на пациентов,   |
|                                         | больных COVID-19, в частности, детальную       |
|                                         | статистику по причинам исключения из регистра  |
| 9 - Отчет по пациентам COVID-центров (в | Отчет содержит сведения о госпитализированных  |
| разрезе МО)                             | пациентах с диагнозом COVID-19 или пневмонии с |
|                                         | детализацией до медицинских организаций        |
|                                         | субъекта РФ                                    |
| 10 - Сравнение данных по коронавирусу с | Агрегированные до уровня субъекта РФ сведения  |
| СТОПКОРОНАВИРУС.РФ                      | по сравнению показателей о больных новой       |
|                                         | коронавирусной инфекцией по данным Регистра    |
|                                         | СОVID и портала СТОПКОРОНАВИРУС.РФ             |

Перечень доступных отчетов и состав показателей в отчетах может изменяться по решению Минздрава России.

## 10 Аварийные ситуации

#### 10.1 Действия при аварийных ситуациях

В случае возникновения аварийных ситуаций, связанных с Системой, необходимо обратиться в службу технической поддержки (СТП).

#### 10.2 Контактная информация

Телефон СТП8-800-500-74-78Адрес электронной почтыegisz@rt-eu.ruОфициальный сайтЕГИСЗ.РФ

#### 10.3 Порядок обращения в службу технической поддержки

При обращении в СТП пользователь должен сообщить следующие сведения:

- название Системы, по поводу которой происходит обращение в СТП;
- ФИО;
- субъект РФ;
- организация;
- контактный телефон;
- адрес электронной почты (если есть);
- УНРЗ пациента (при необходимости);
- Пошаговое описание действий в системе, которые привели к ошибке;
- вопрос/предложение/замечание/сообщение об ошибке.

#### 10.4 Создание снимков экрана – «скриншотов»

Для того чтобы сделать снимок экрана Системы с ошибкой, необходимо выполнить следующие действия:

- сделать копию экрана с ошибкой, при помощи клавиши «Print Screen» на клавиатуре;

- создать документ Microsoft Word;

- при помощи пункта меню «Правка – Вставить» добавить изображение с ошибкой в документ;

- под изображением написать комментарий, описывающий действия, в результате которых возникла ошибка;

- сохранить и отправить на электронную почту технической поддержке созданный документ.

#### Приложение №1

Для получения доступа к Регистру COVID пользователей, не являющихся сотрудниками органов исполнительной власти в сфере здравоохранения субъектов Российской Федерации и подведомственных им организаций, необходимо выполнить следующие шаги.

1. Заполнитьформузаявки(размещенапоадресу<a href="http://portal.egisz.rosminzdrav.ru/materials/3557">http://portal.egisz.rosminzdrav.ru/materials/3557</a>).

В форму вносятся следующие данные:

- СНИЛС;
- Фамилия;
- Имя;
- Отчество;
- Адрес электронной почты;
- Субъект Российской Федерации;
- Краткое наименование медицинской организации;
- OID медицинской организации в соответствии со справочником https://nsi.rosminzdrav.ru/#!/refbook/1.2.643.5.1.13.13.11.1461;
- 2. После заполнения формы необходимо её распечатать.
- 3. На распечатанной форме с указанными данными об ответственных за ведение системы сотрудниках, необходимо поставить подпись ответственного лица и печать органа исполнительной власти субъекта Российской Федерации в сфере охраны здоровья.
- 4. Отсканировать распечатанную и заполненную форму предоставления доступа с печатью организации и подписью ответственного лица.
- 5. Направить заполненную форму в формате .doc или .docx (MS Word) и скан-копию данной заявки с на адрес электронной почты СТП ЕГИСЗ <u>egisz@rt-eu.ru;</u>
- 6. Ожидать ответного письма о выполнении заявки и предоставлении доступа указанным в отправленной заявке сотрудникам.